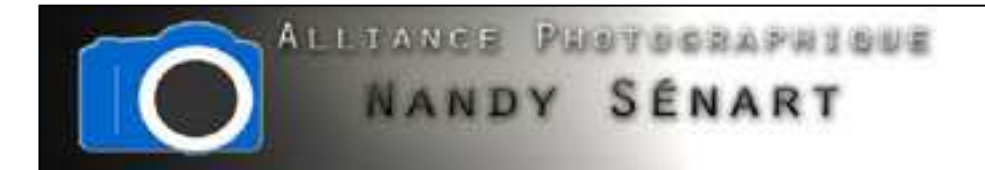

# AJOUTER UNE OMBRE PORTÉE

 $\ensuremath{\textcircled{}}$  © 2010 Frederic DAVID

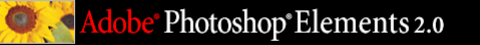

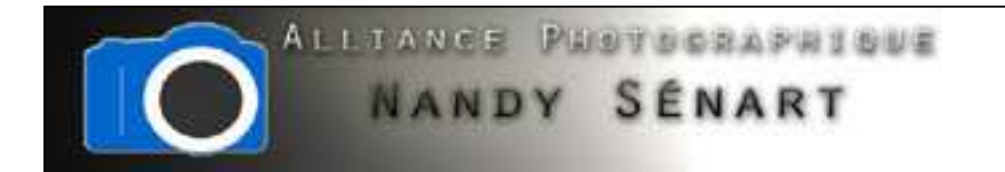

Le but de ce traitement est d'ajouter une ombre portée sous une image

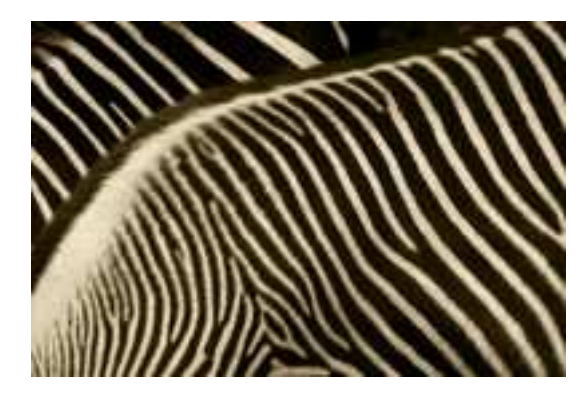

Image originale

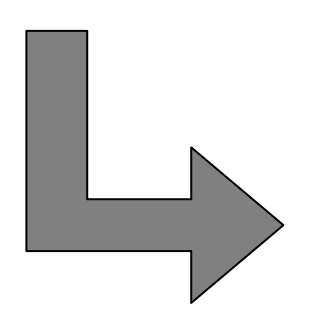

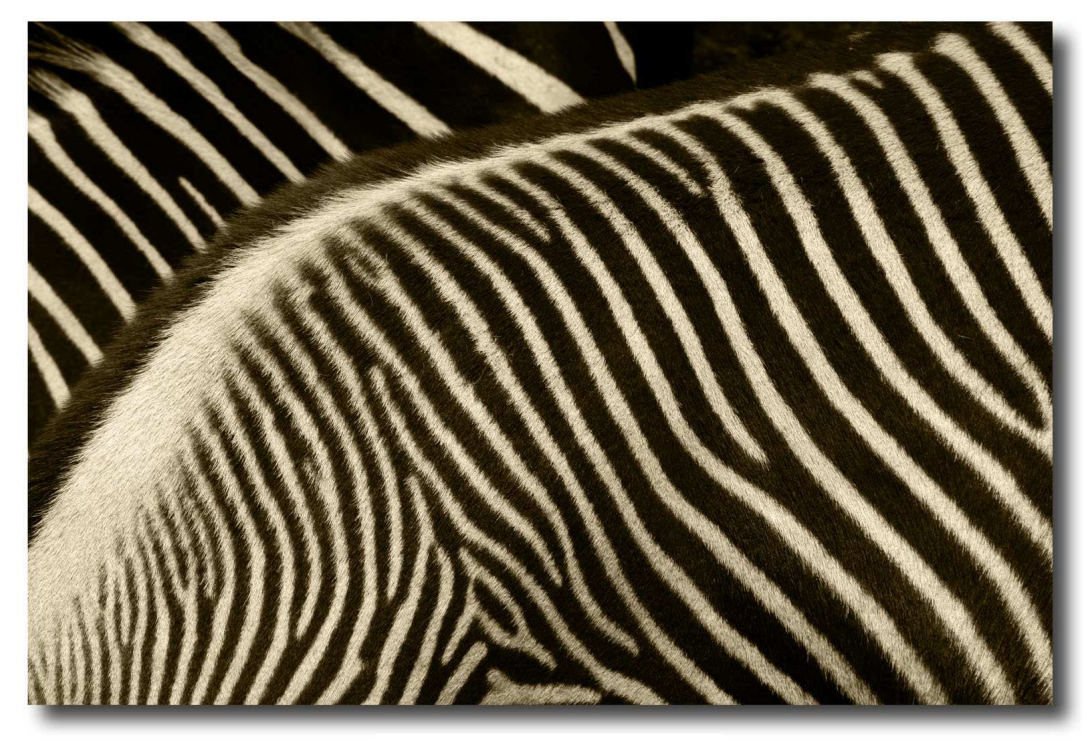

Image traitée

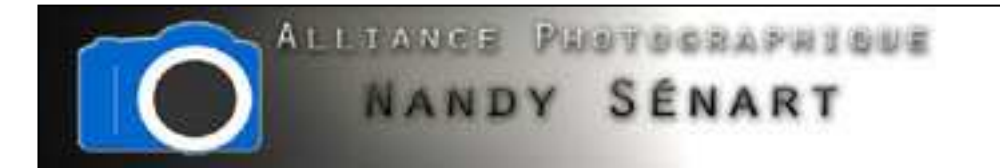

Créer un nouveau document en choisissant un format suffisamment grand (dans l'exemple on prend un format A3) pour accueillir l'image à traiter

| 2<br>* \<br>E |                                                                                                    | J.Mavigatour (P |
|---------------|----------------------------------------------------------------------------------------------------|-----------------|
|               | Norresu<br>Norri: Sans tifre-1<br>Taille de l'image: 49.8M<br>Formats prédéfinits:<br>Largeur: 297 mm<br>Hauteur: 420 mm<br>Résolution: 300 pixels/pouce + | Ladques         |
| -             | Remplir<br>Blanc<br>Couleur d'arrière-plan<br>Transparent                                                                                                  |                 |

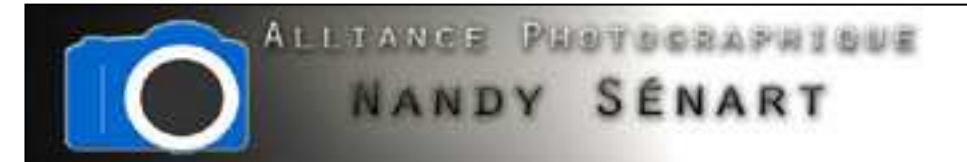

Une fois que le document est créé on va opérer une rotation de 90° en allant dans « Image ⇒ Rotation ⇒90° horaire »

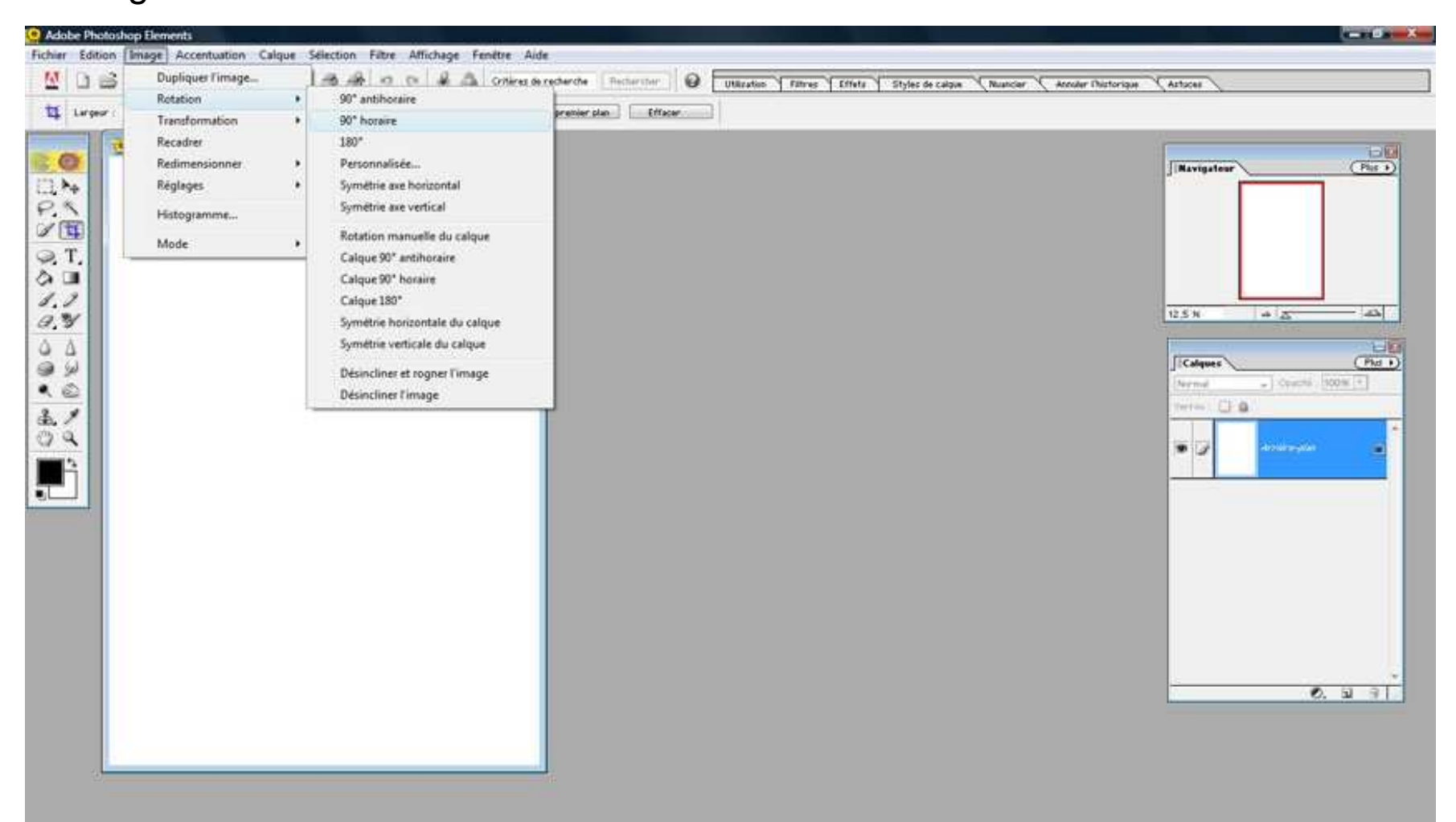

Adobe<sup>®</sup> Photoshop<sup>®</sup> Elements 2.0

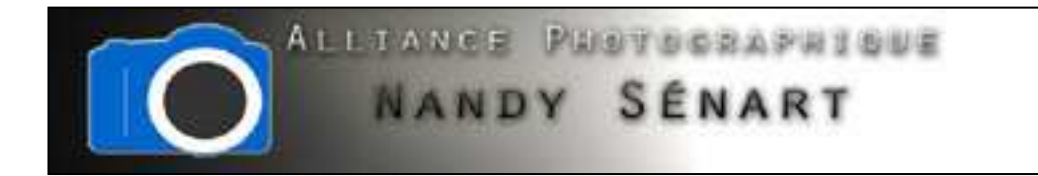

## Le document est maintenant affiché en format paysage

| 🧕 Sans title-1 @ 12,5% (R | VB) | 010 88 | (Navination |
|---------------------------|-----|--------|-------------|
|                           |     |        |             |
|                           |     |        |             |
|                           |     |        | 125X + 125  |
|                           |     |        | Terms       |
|                           |     |        | Artice out  |
|                           |     |        |             |
|                           |     |        |             |
|                           |     | <br>   |             |
|                           |     |        |             |

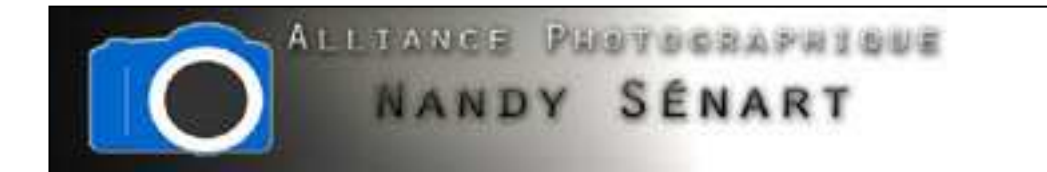

### Ouvrir la photo à traiter

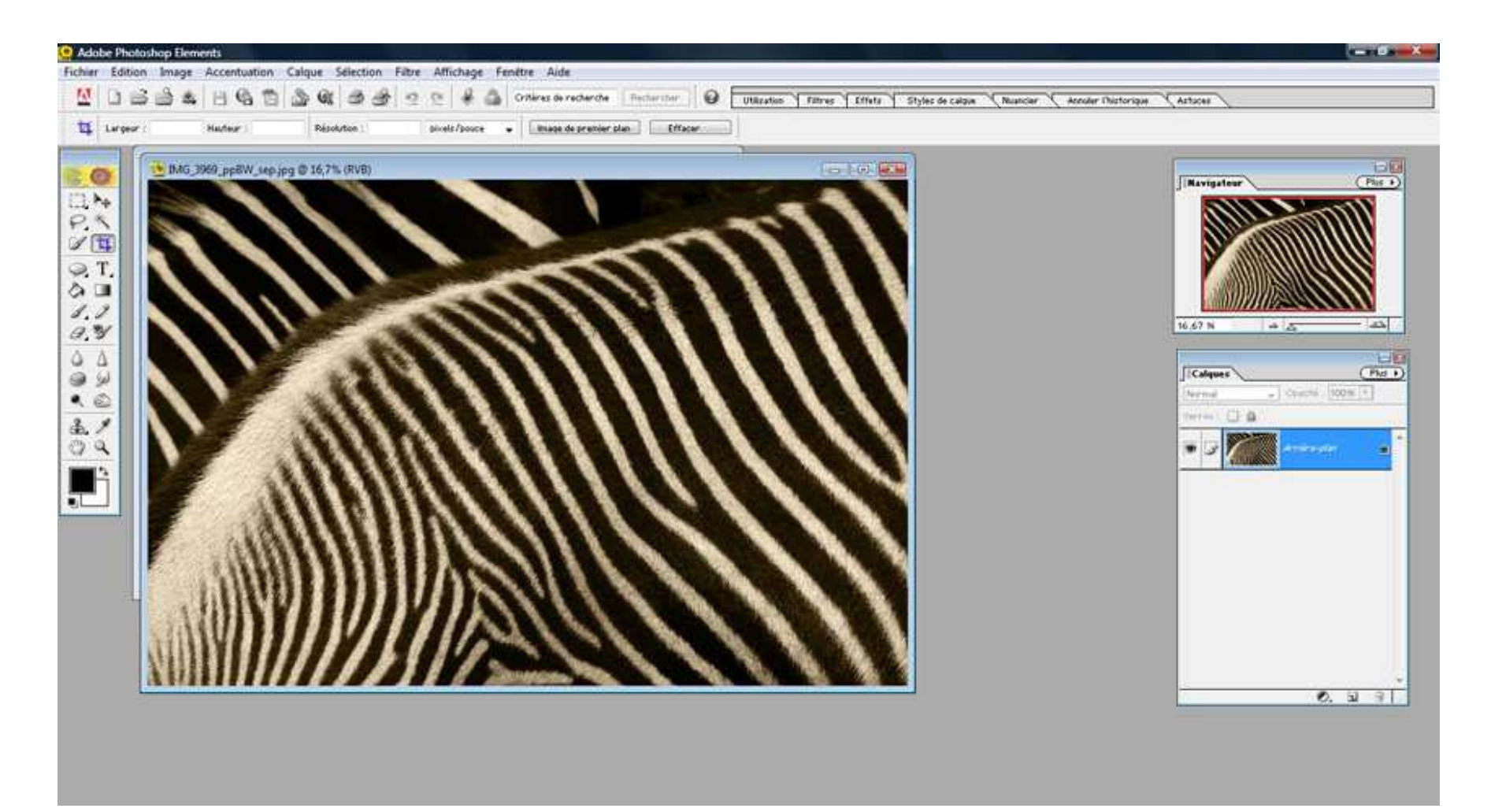

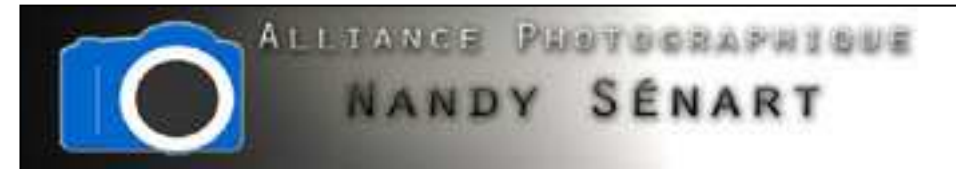

Sur la photo, sélectionner le calque en cliquant sur la miniature dans la fenêtre des calques

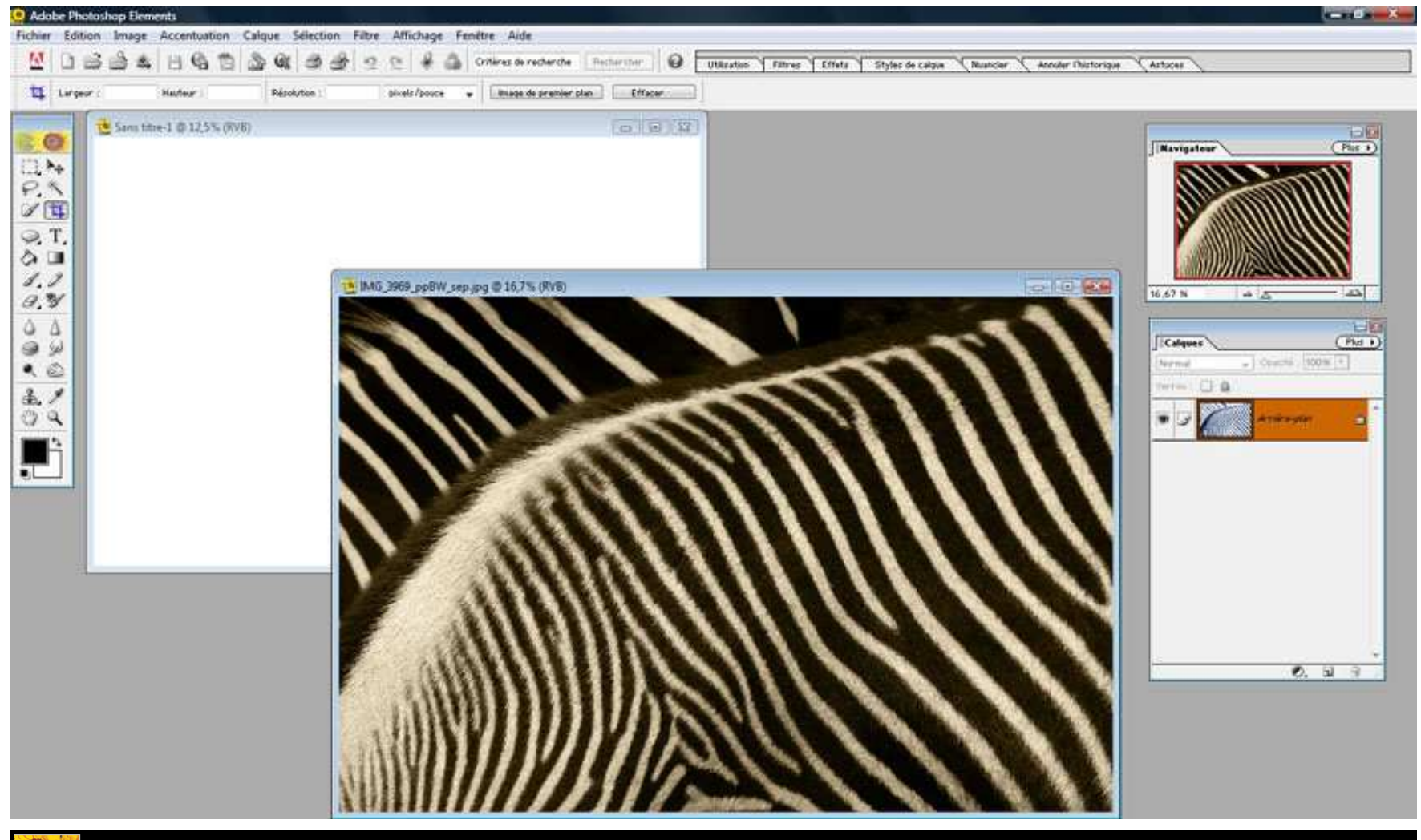

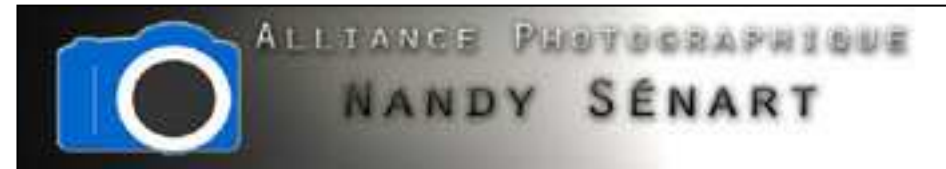

En maintenant le bouton de la souris enfoncé, glisser le calque dans le document vierge

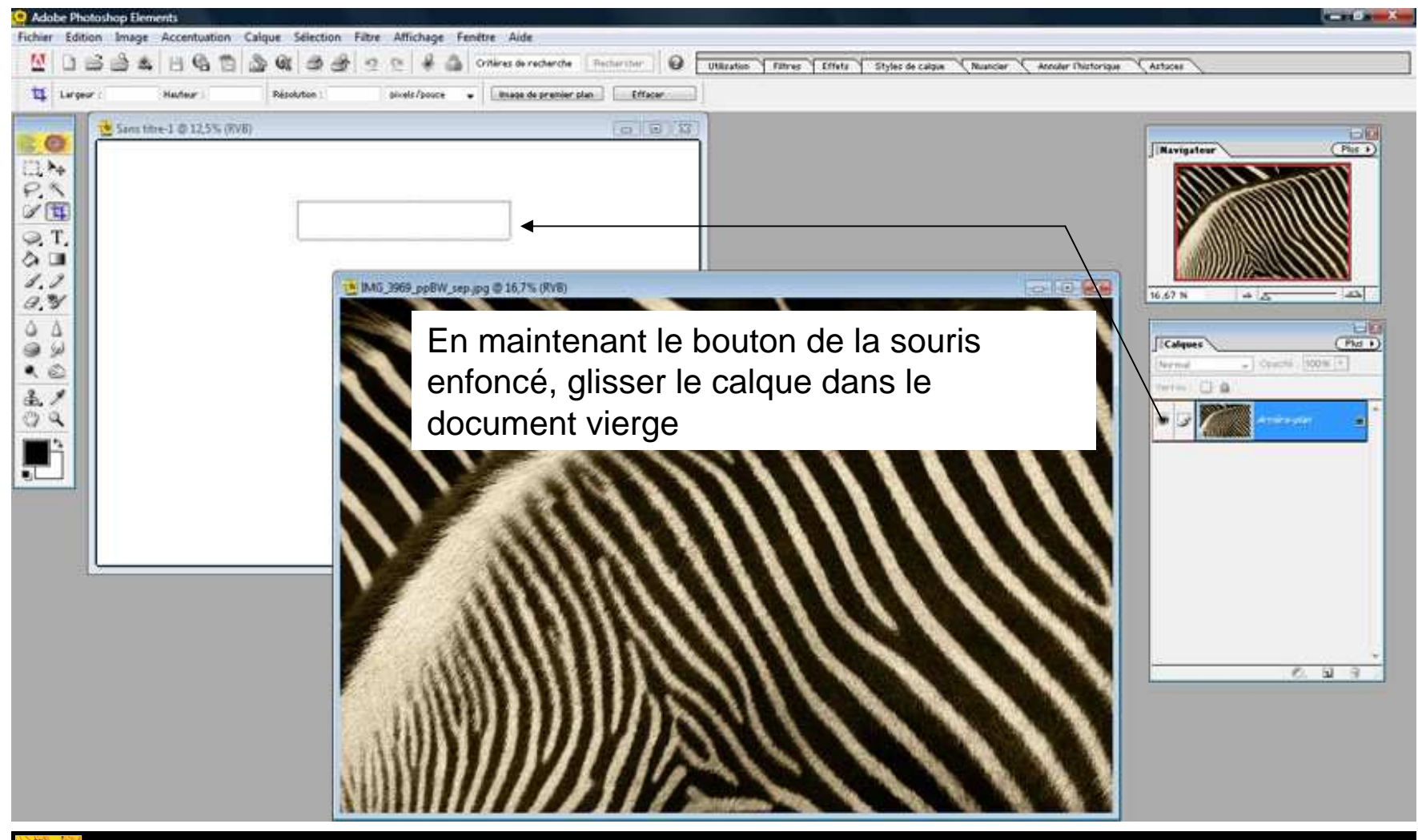

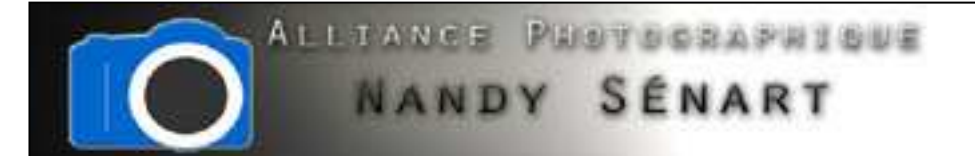

Sélectionner l'outil déplacement et positionner l'image dans le document. Un nouveau calque est alors créé

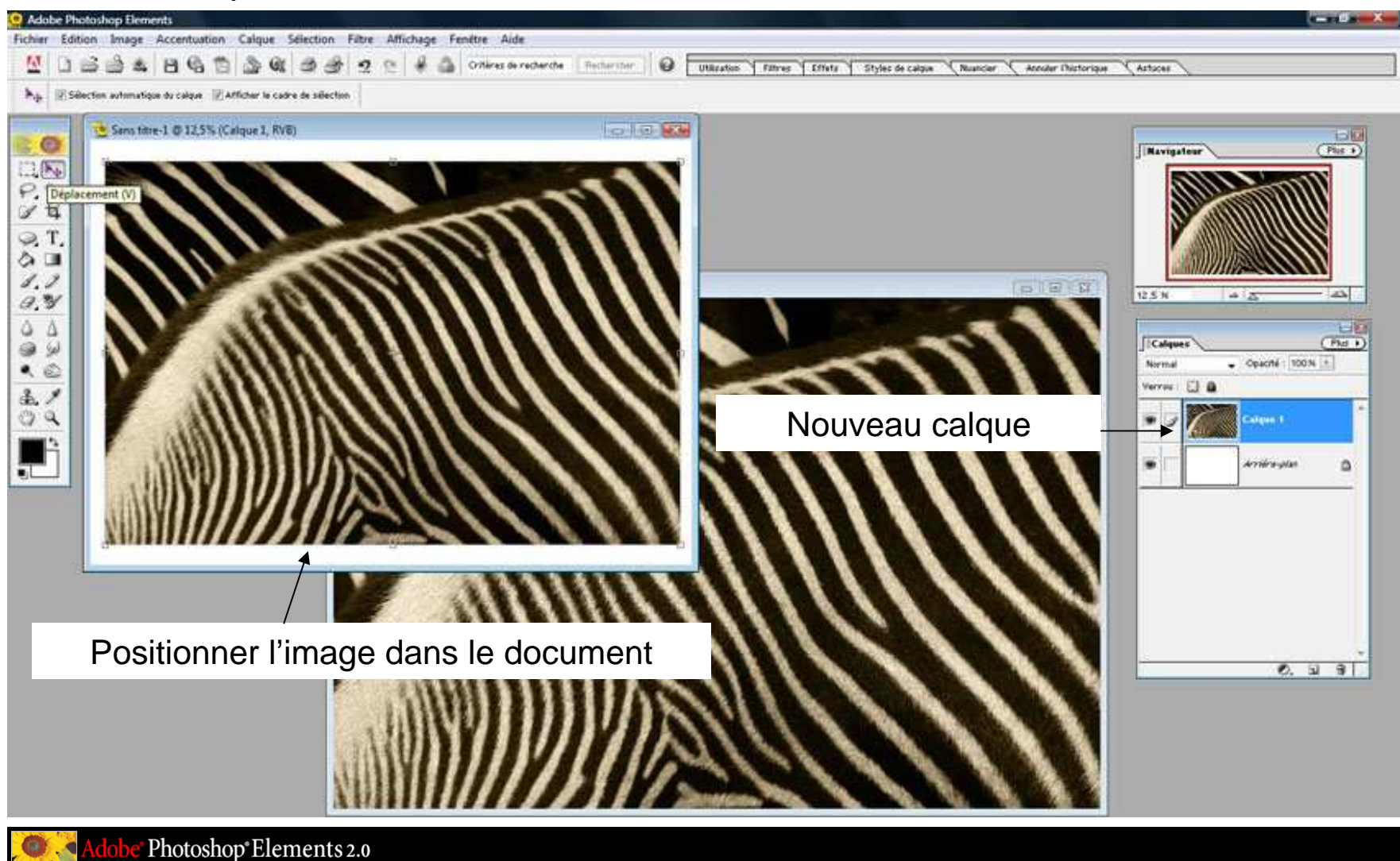

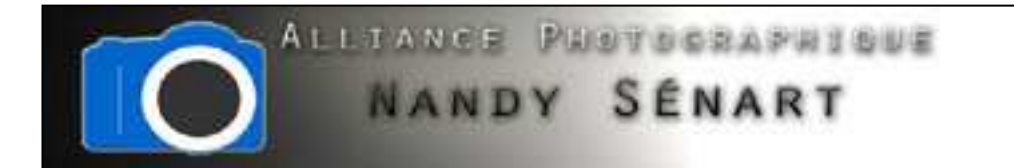

Fermer l'image mais garder le document ouvert. Sélectionner le calque correspondant à l'image.

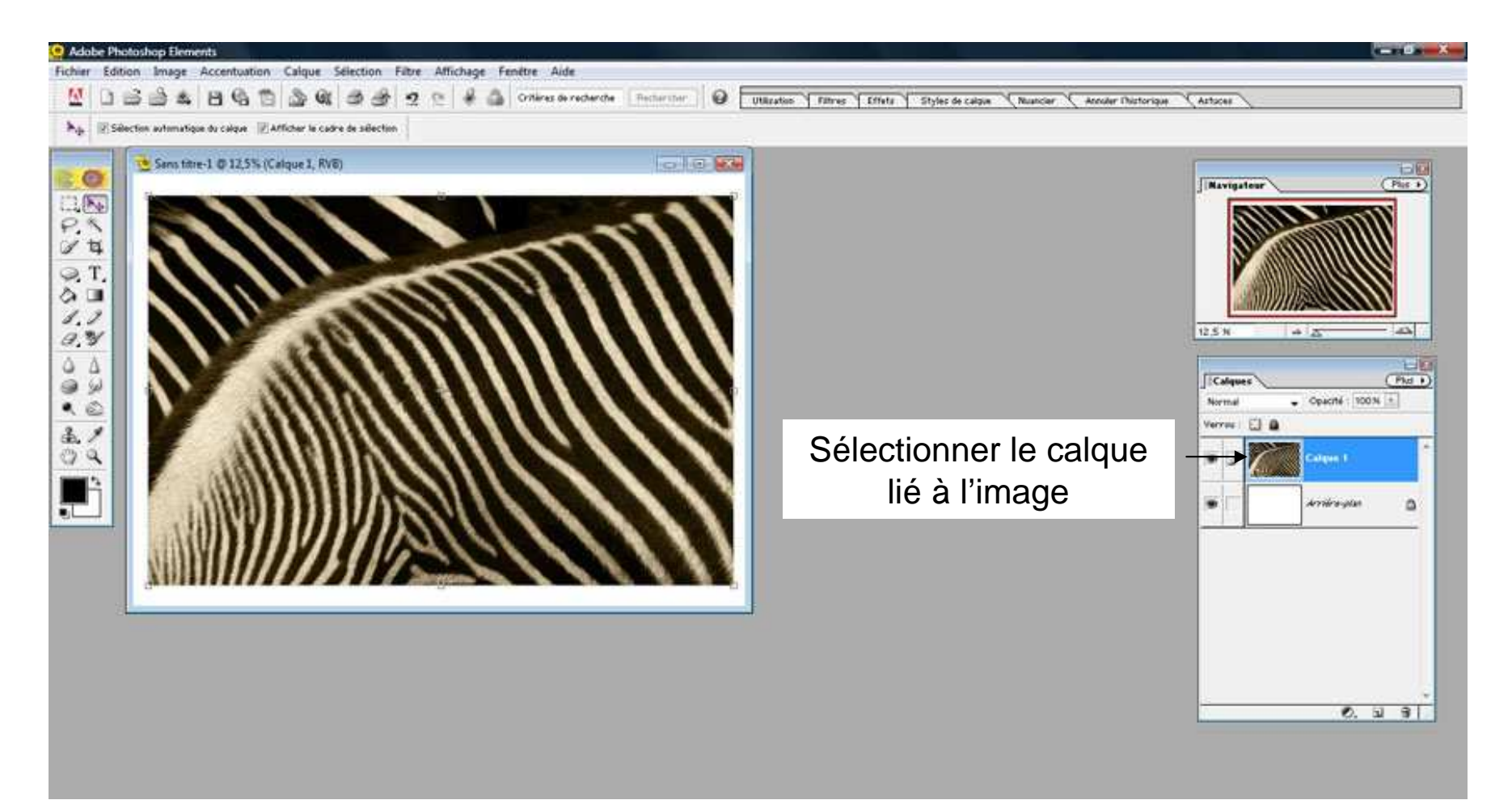

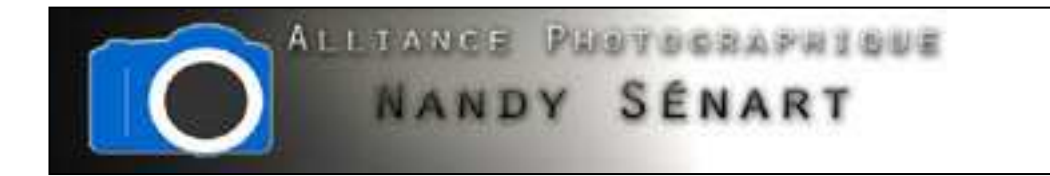

On sélectionne l'outil « Ombres portées » dans la fenêtre des « styles de calque »

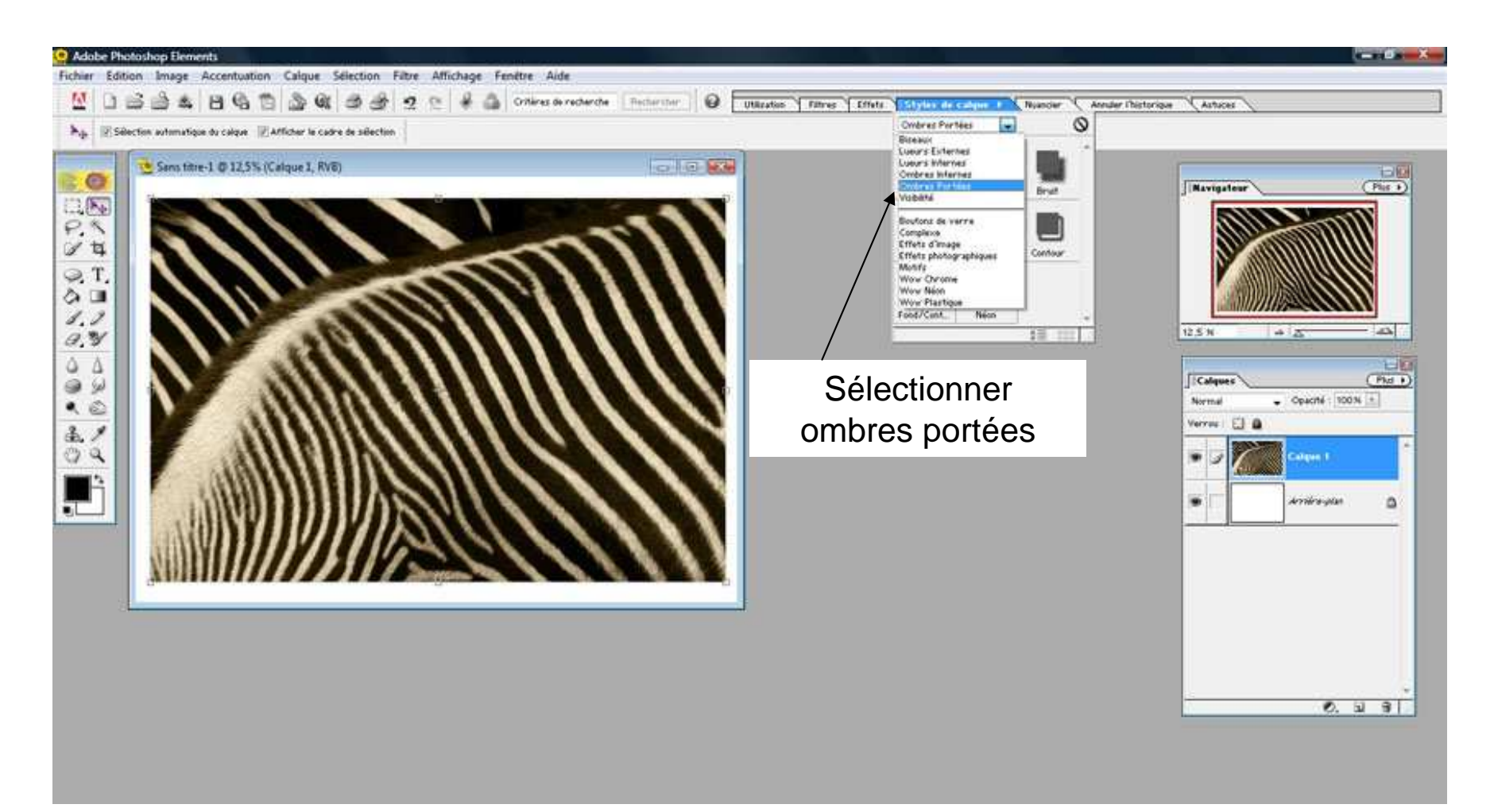

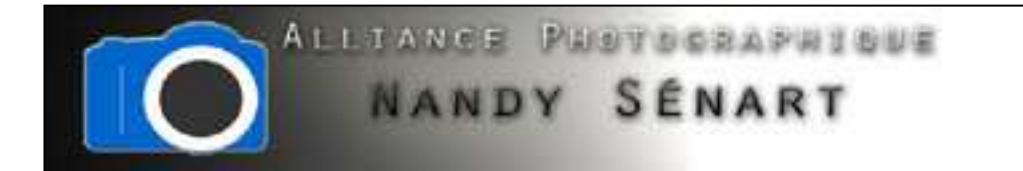

Dans le menu « ombres portées », choisir un type d'ombre (dans l'exemple « Faible »)

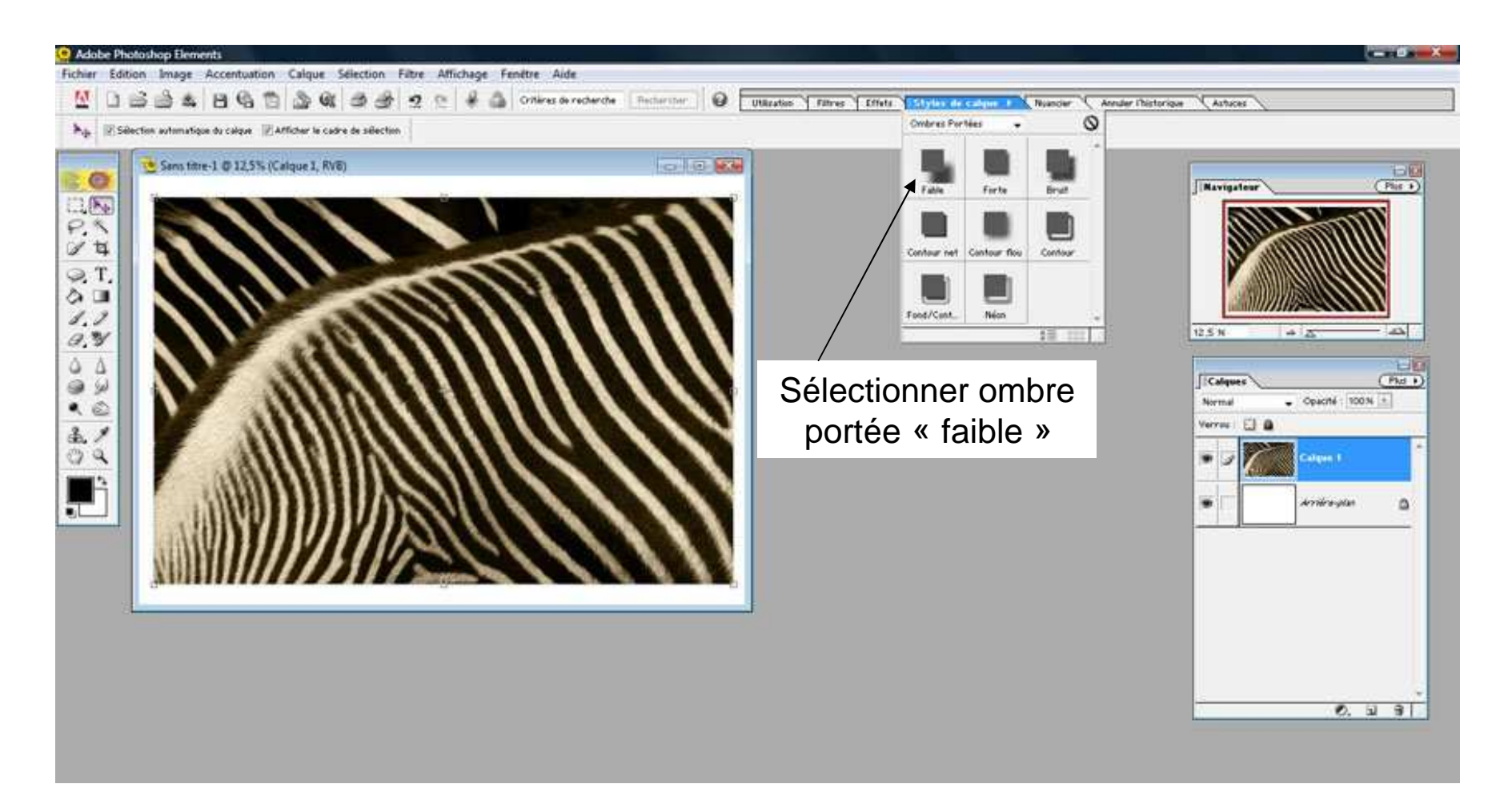

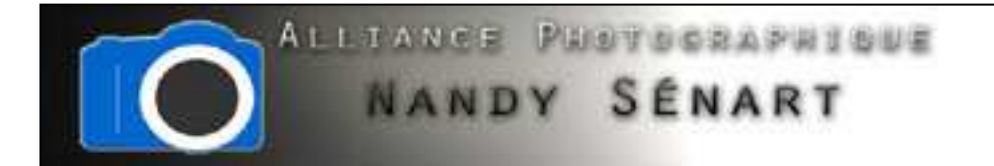

L'ombre portée est créée et une petite icône représentant un disque est créée sur la vignette du calque. En sélectionnant l'outil « Déplacement » repositionner l'image dans le document pour intégrer entièrement l'ombre portée.

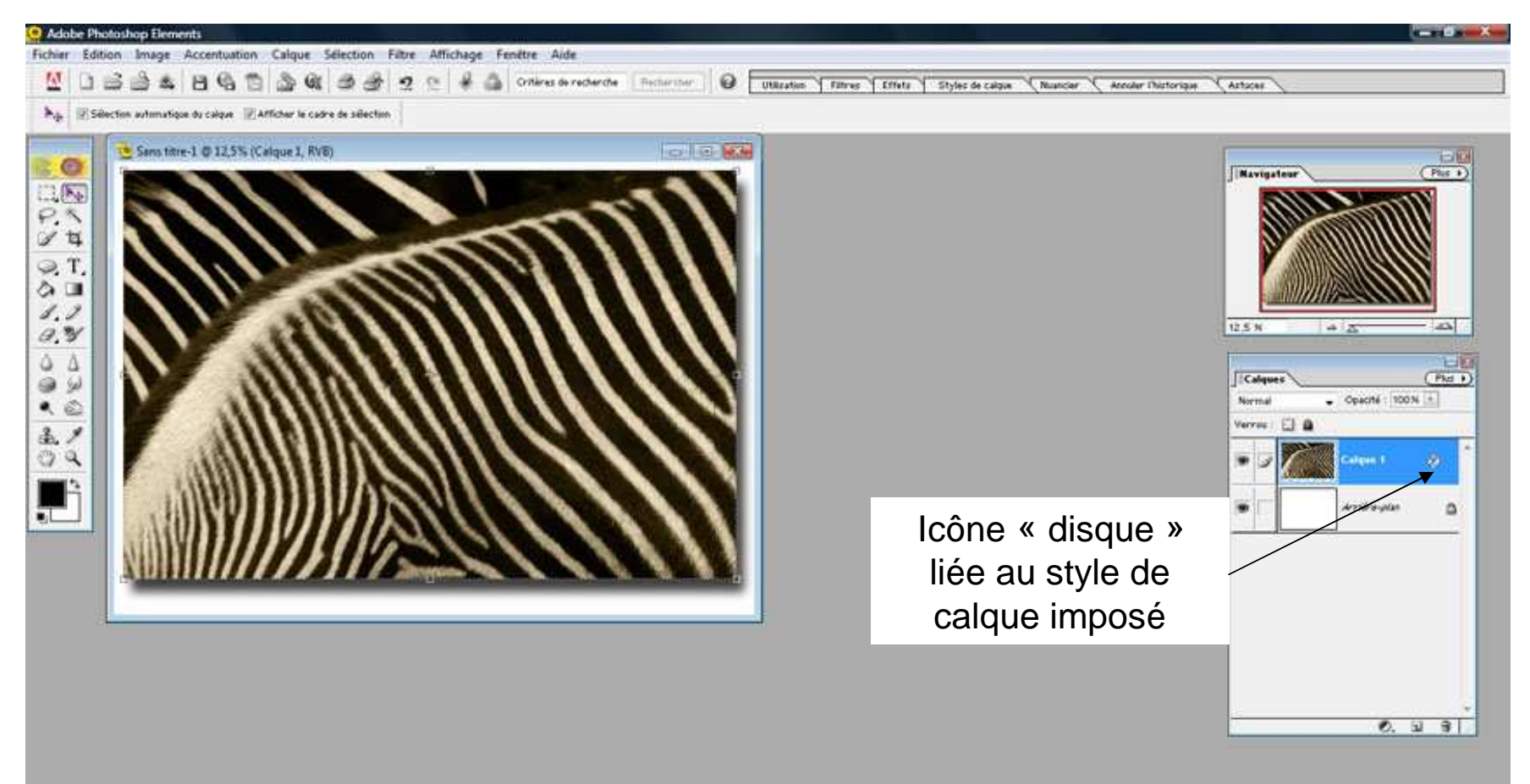

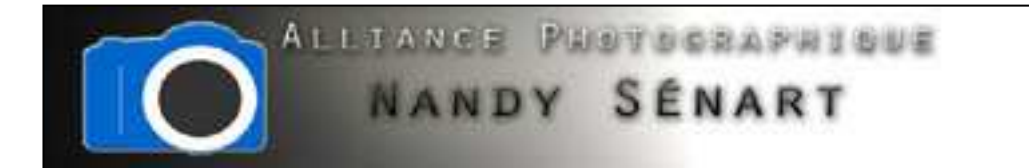

Double-cliquer sur l'icône « disque » pour afficher les paramètres de réglage de l'ombre portée.

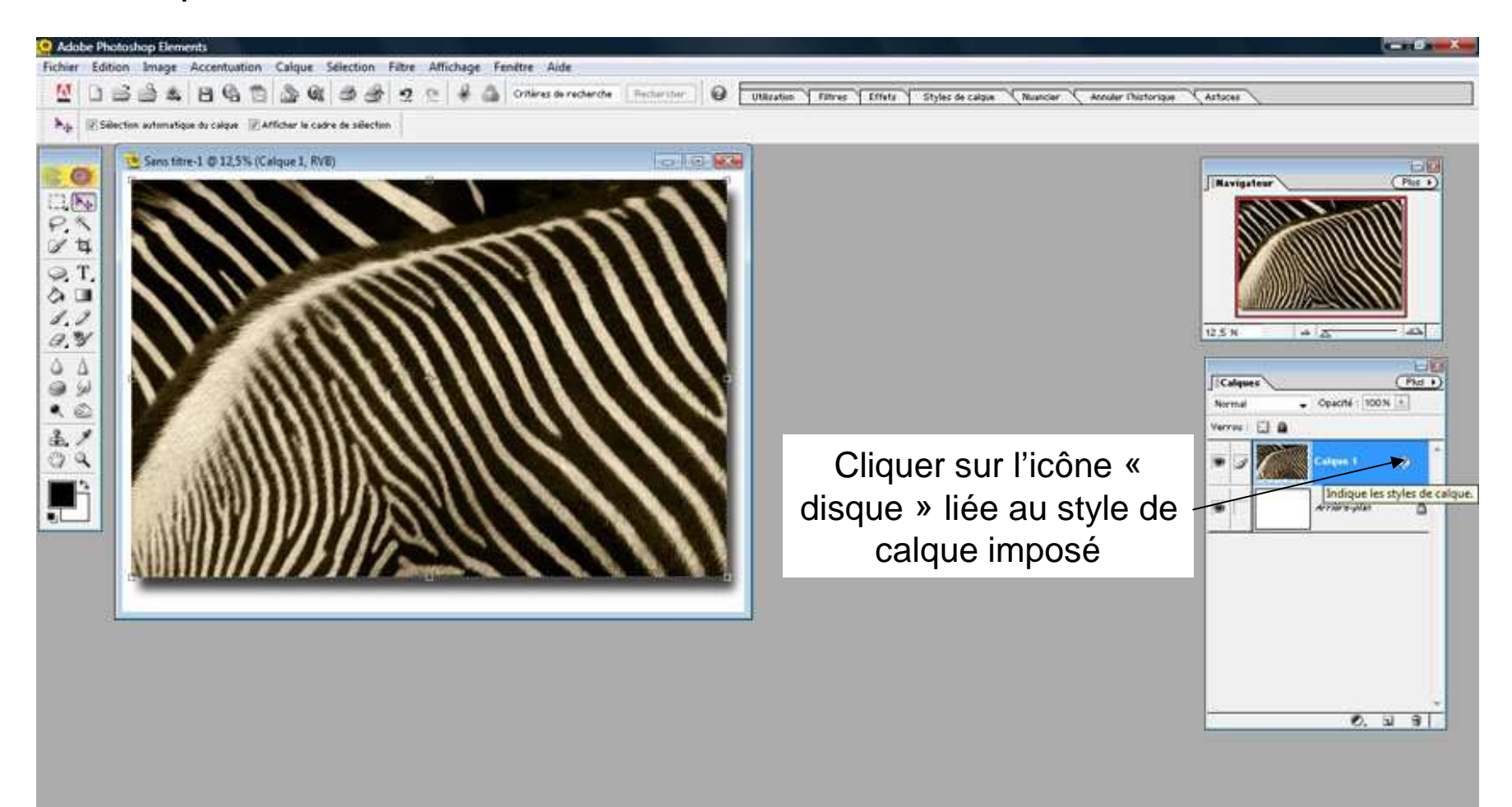

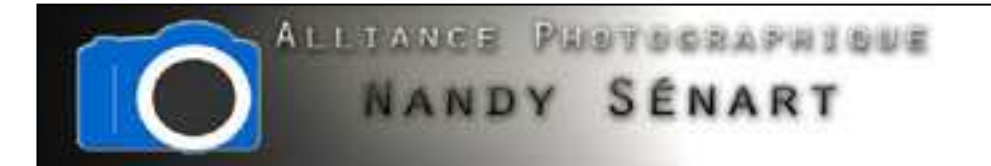

La fenêtre des paramètres de style s'affiche. On peut ainsi régler la distance de l'ombre portée à l'image ainsi que la direction de l'éclairage.

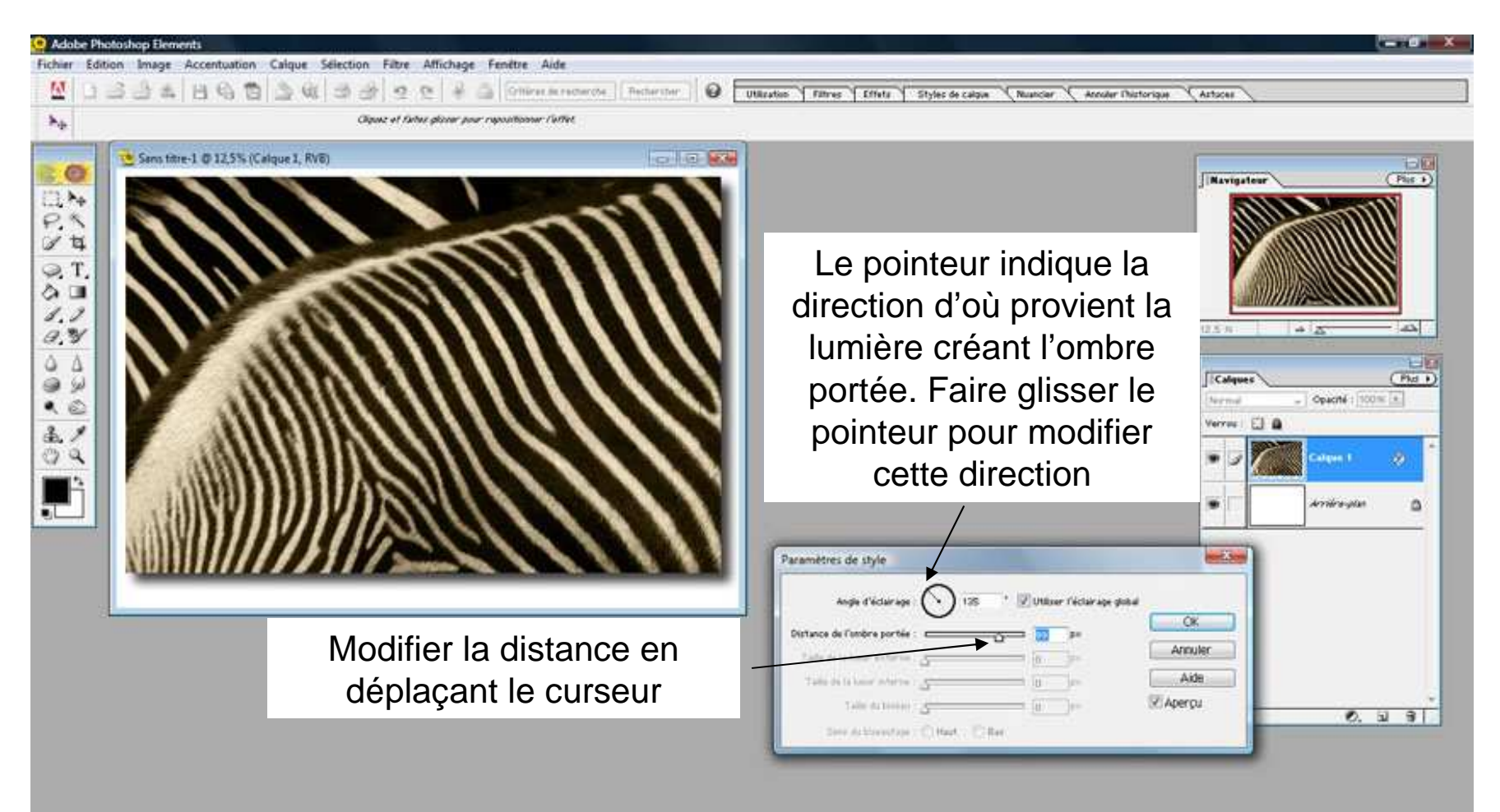

Adobe<sup>•</sup> Photoshop<sup>•</sup> Elements 2.0

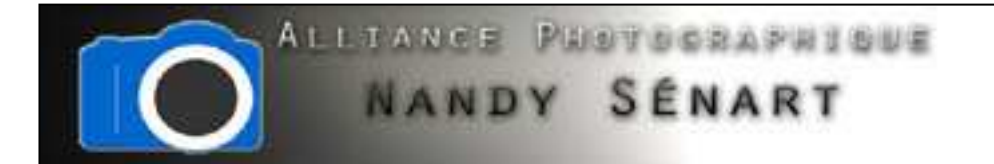

Une fois les réglages de l'ombre satisfaisants, aller dans « Calque ⇒ Aplatir l'image » pour fusionner les 2 calques. Attention les paramètres de l'ombre portée ne pourront plus être modifiés.

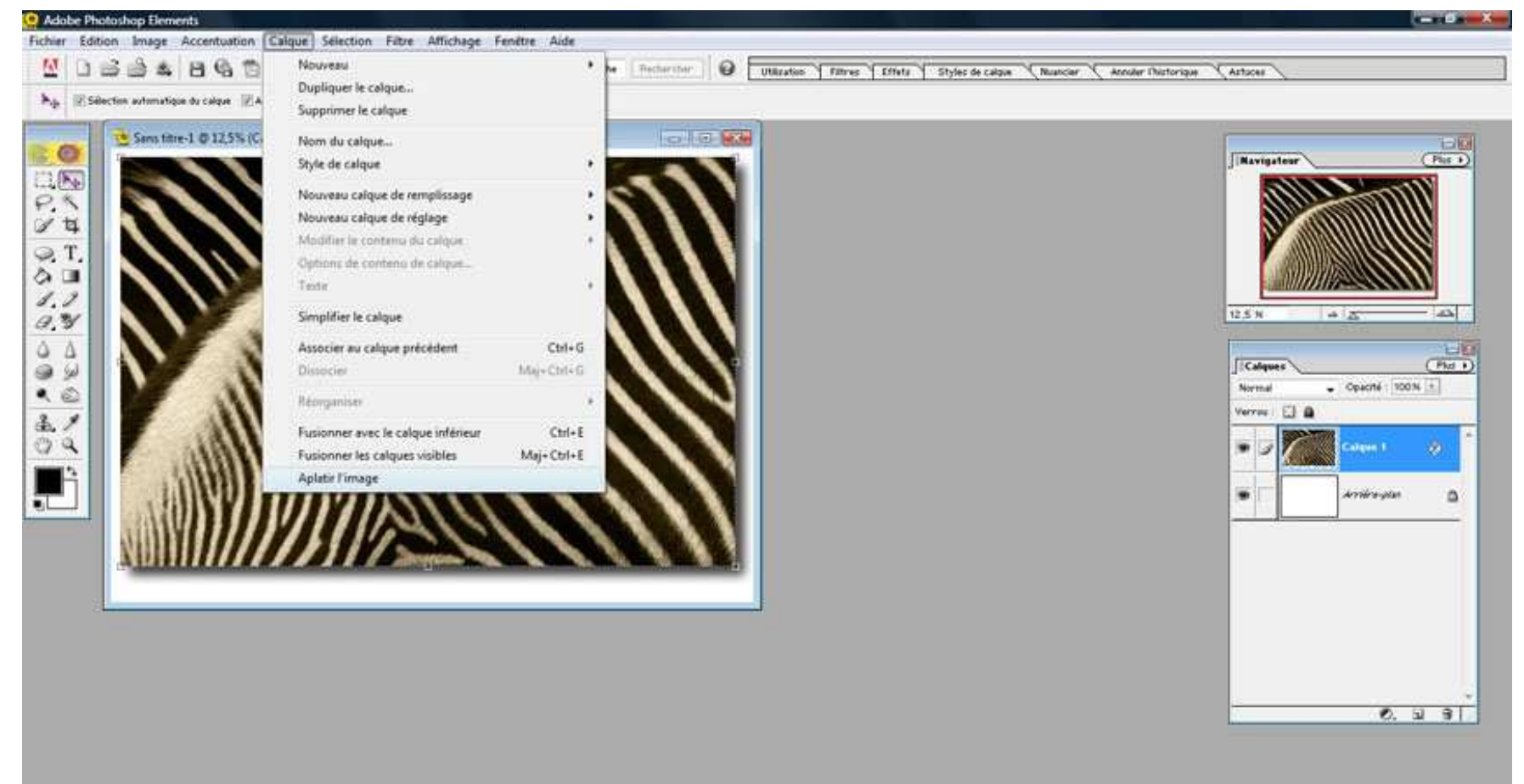

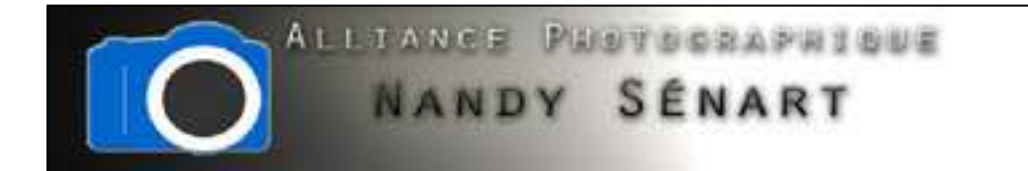

#### Enregistrer l'image finale au format « JPEG »

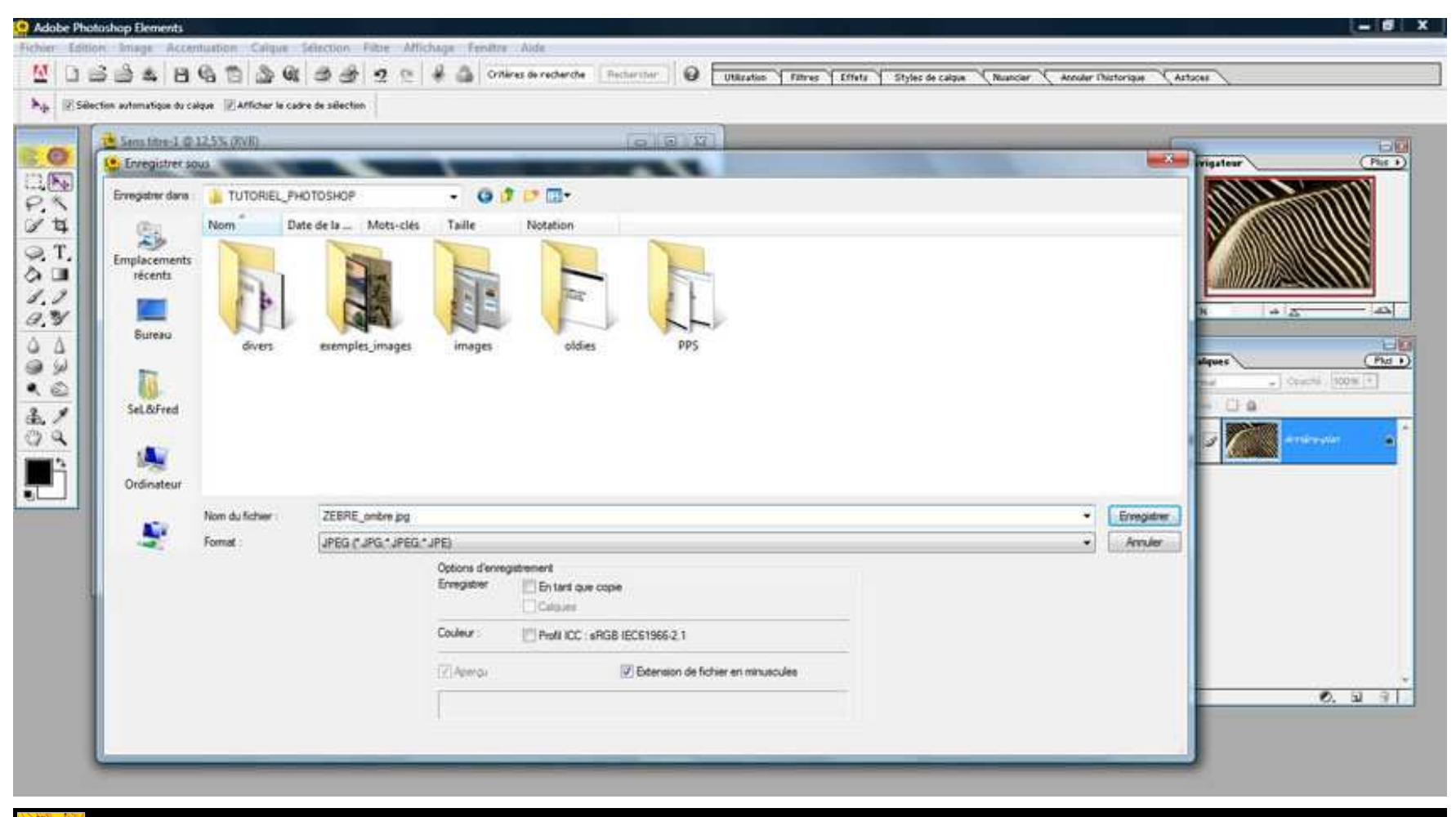

Adobe<sup>•</sup> Photoshop<sup>•</sup> Elements 2.0

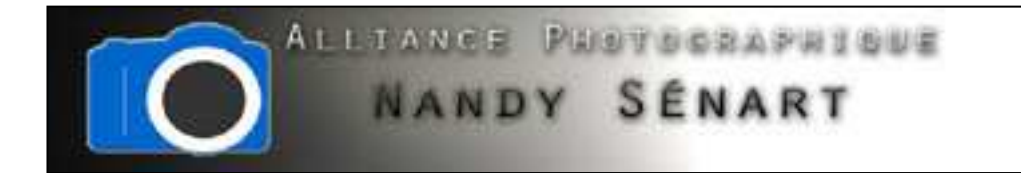

### Choisir la qualité maximale pour l'enregistrement

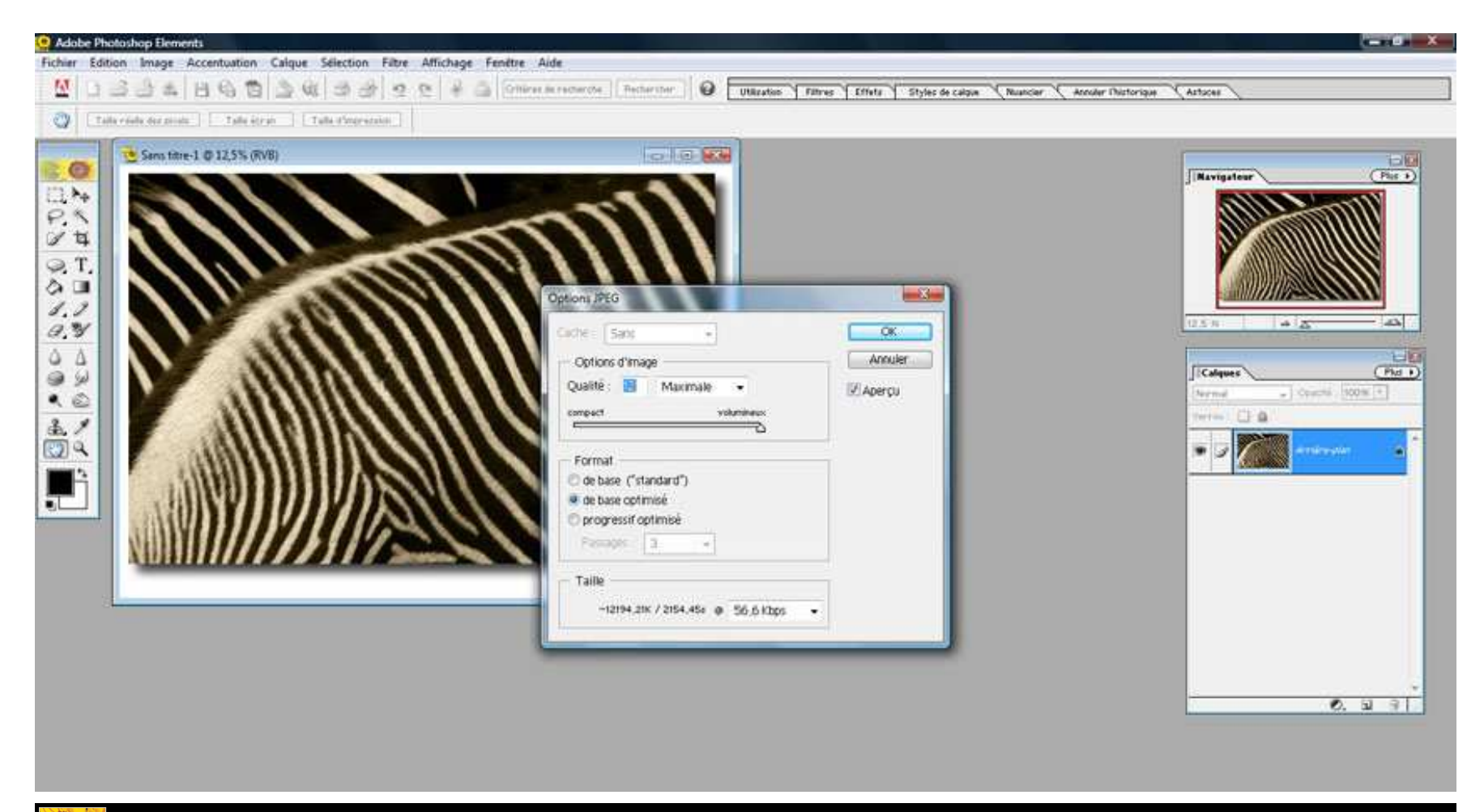

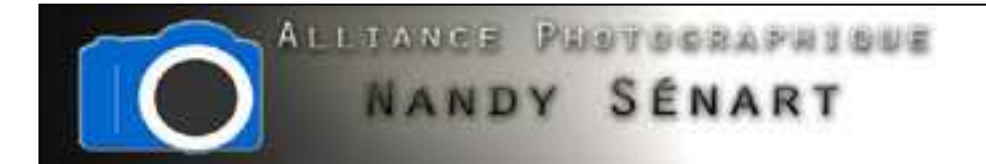

Dans Photoshop 7.0, le style « Ombre portées » est plus personnalisable que dans Photoshop Elements 2.0.

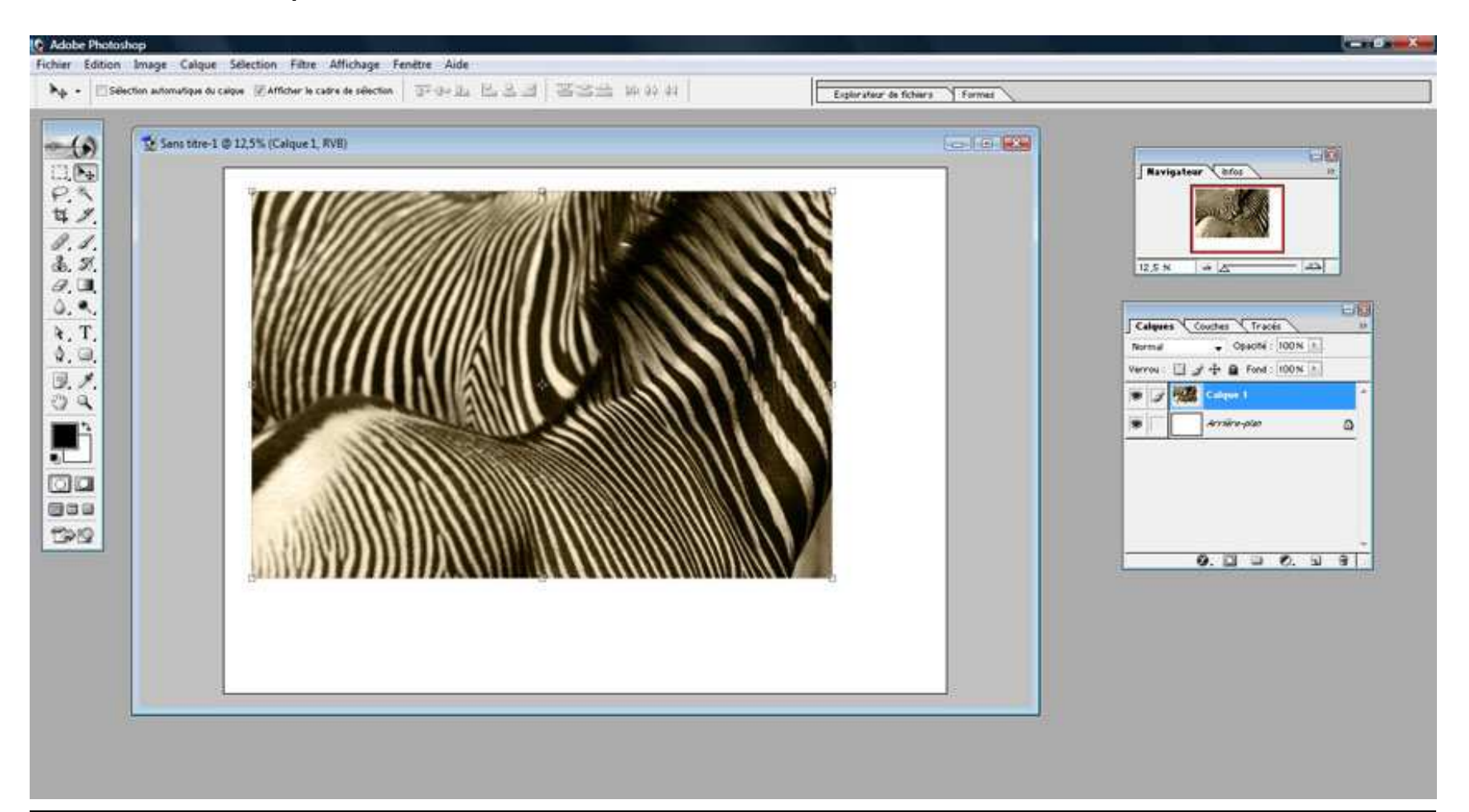

Adobe<sup>®</sup> Photoshop<sup>®</sup> 7.0

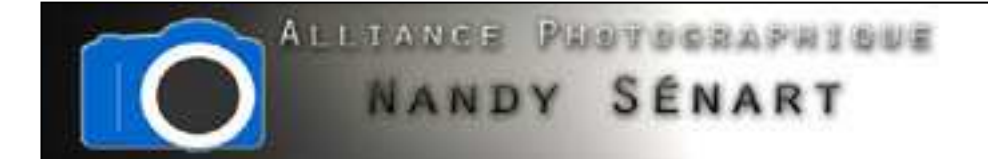

Sélectionner le calque qui disposera d'une ombre portée et aller dans le menu « Calque ⇒ Style de calque ⇒ Ombre portée »

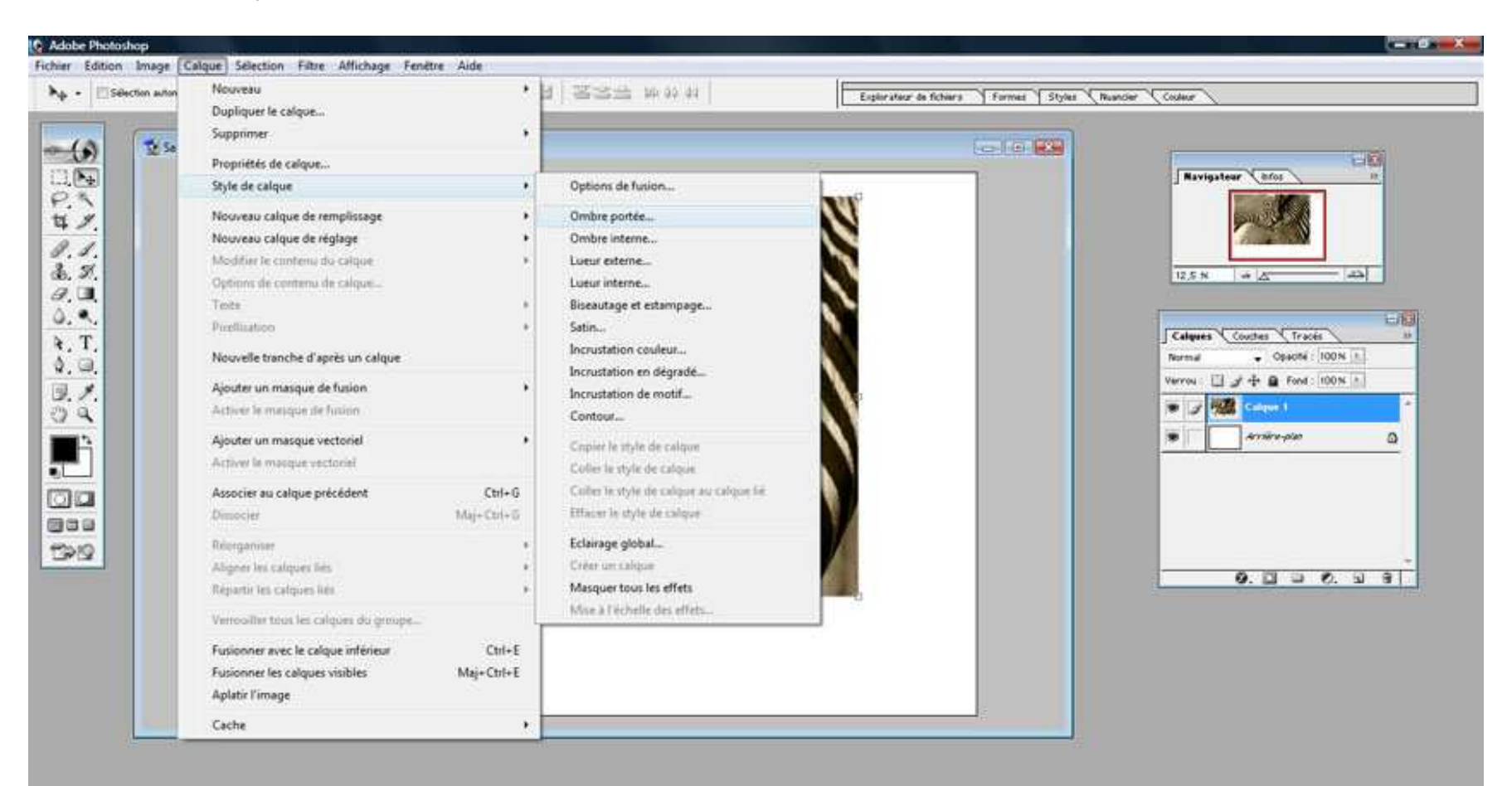

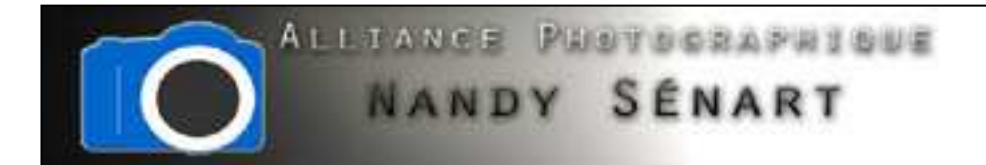

La fenêtre de paramétrage de l'ombre portée est plus détaillée que dans Photoshop Elements 2.0.

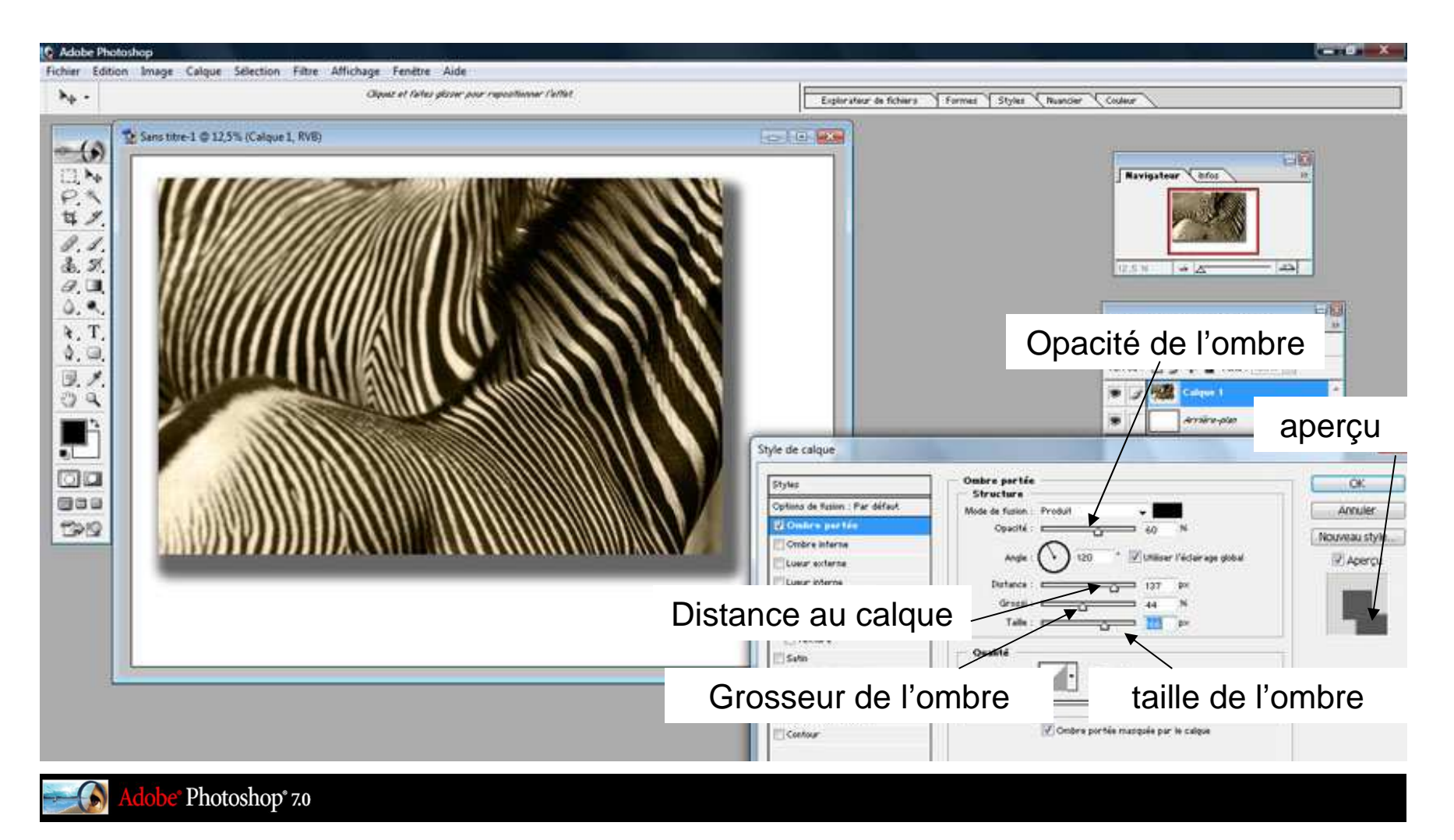

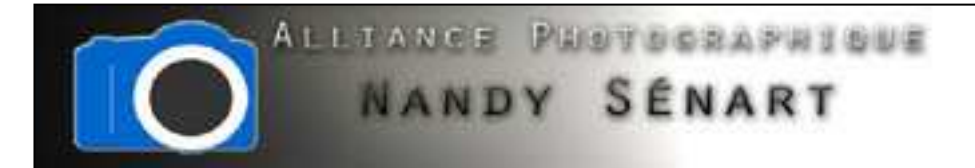

On diminue l'opacité, on éloigne l'ombre, on la grossit, on augmente la taille pour l'estomper.

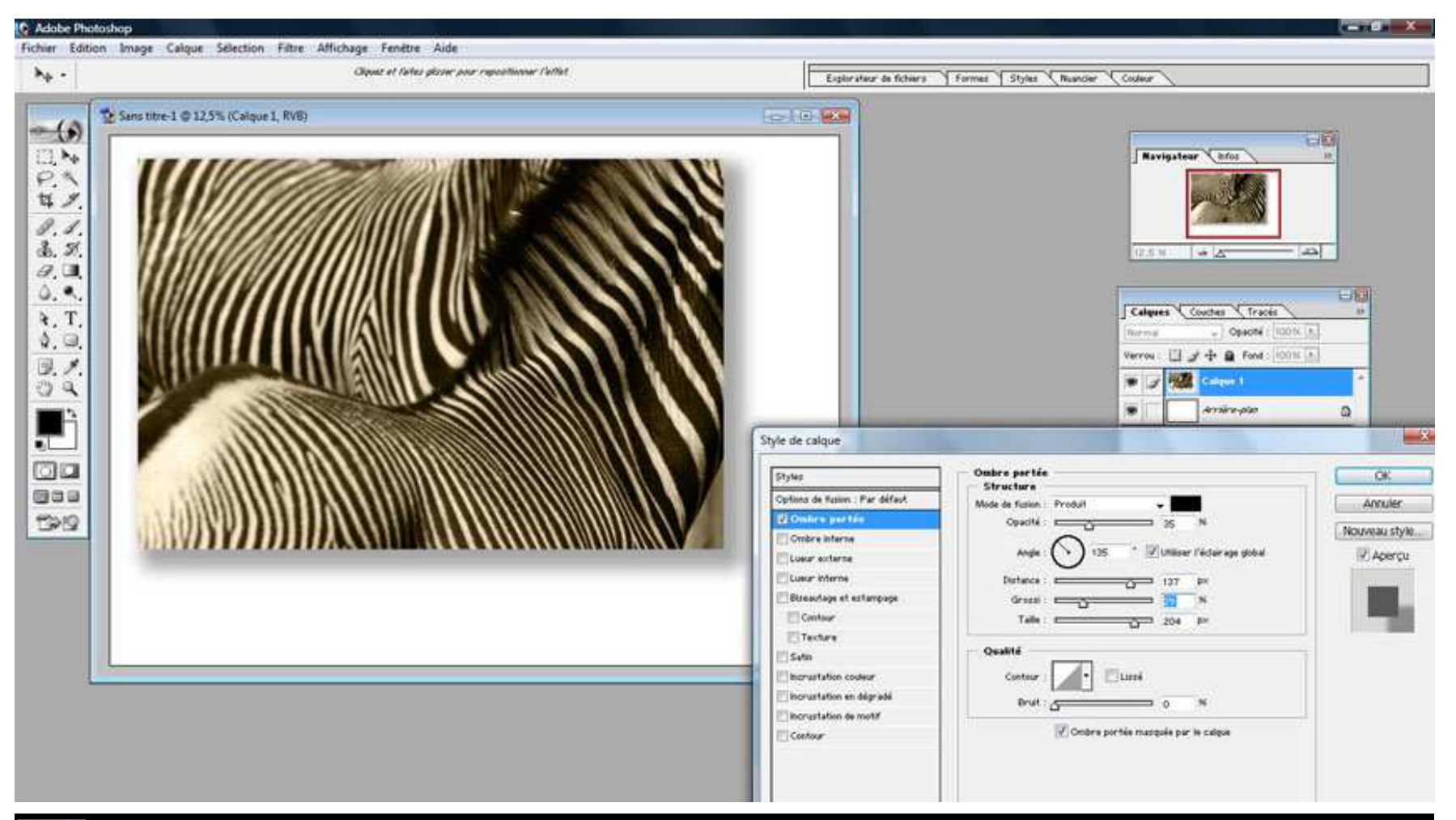

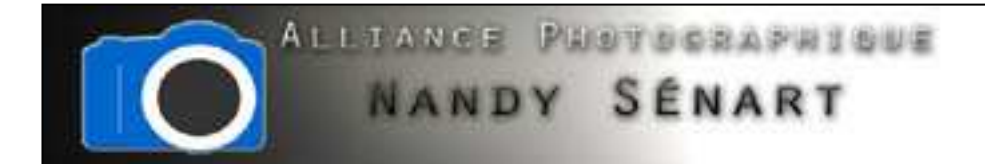

Tant que l'image n'a pas été « aplatie » et les calques fusionnés, il est possible d'effectuer des modifications sur les paramètres de l'ombre portée

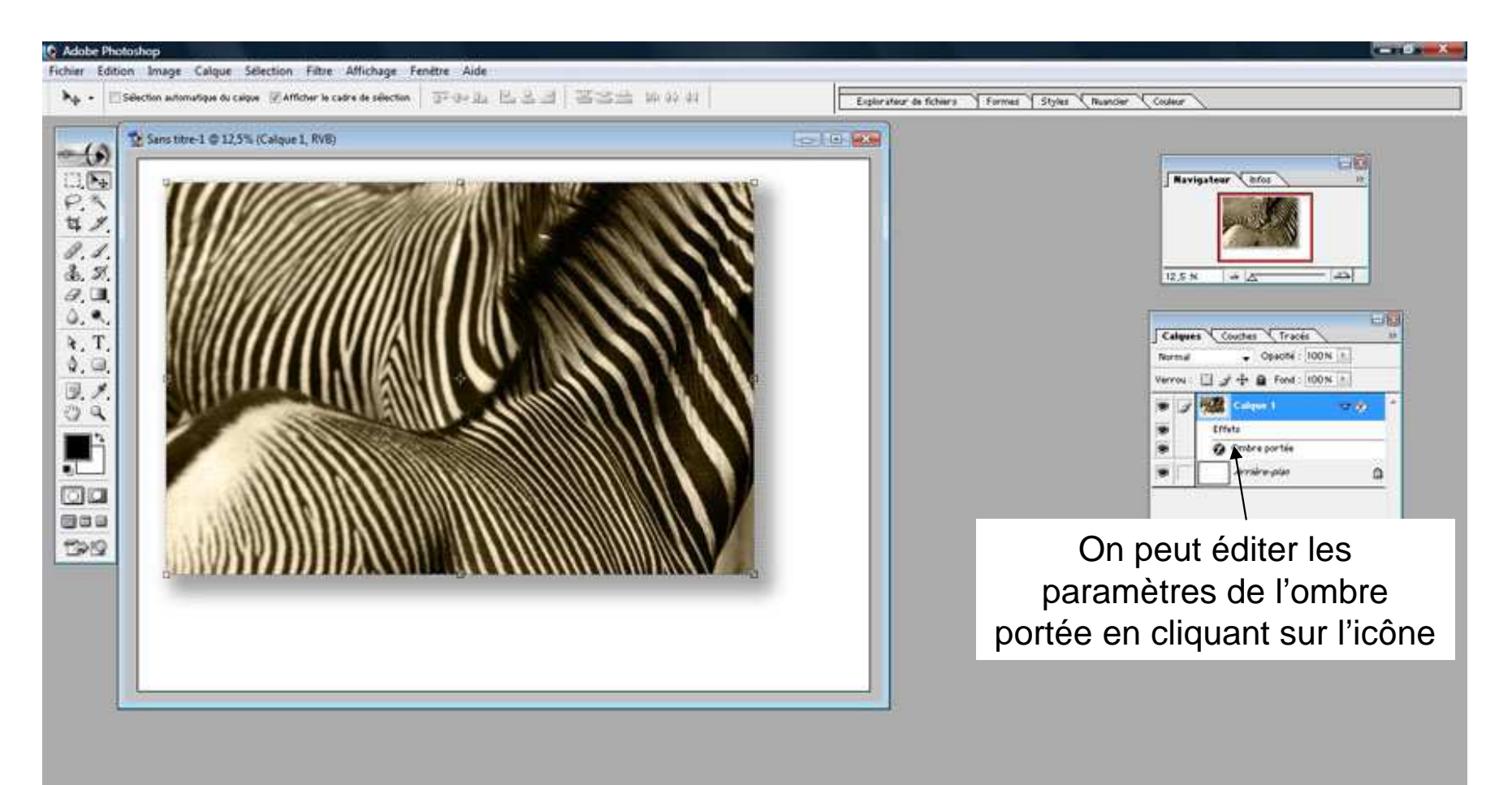

Adobe<sup>®</sup> Photoshop<sup>®</sup> 7.0